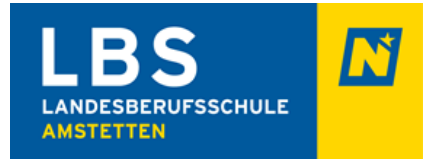

# <u>Anleitung Arbeiten mit LMS an der</u> <u>Landesberufsschule Amstetten</u>

| 1 | Einleitung                                    | 2  |
|---|-----------------------------------------------|----|
| 2 | Registrierung                                 | 3  |
| 3 | Verifizierung der E-Mail-Adresse              | 6  |
| 4 | Passwort vergessen                            | 7  |
| 5 | Neue E-Mail-Adresse                           | 8  |
| 6 | FAQ                                           | 9  |
| 7 | Arbeiten im LMS                               | 10 |
| 8 | Push Benachrichtigungen in der APP aktivieren | 11 |
| 9 | Videokonferenzen                              | 12 |
|   |                                               |    |

Der Einfachheit halber werden im Folgenden die männlichen Formen für "Schüler", "Erzieher", "Lehrer" usw. verwendet. Die vorliegende Fassung richtet sich selbstverständlich an alle Personen im Schülerwohnhaus männliche wie weibliche.

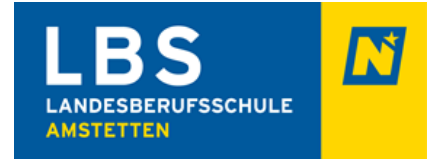

# 1 Einleitung

## Information

In diesem Handbuch erfahren Sie, wie Sie sich auf LMS.at - Lernen Mit System korrekt registrieren und worauf Sie bei der Registrierung/Anmeldung achten sollten. Im letzten Abschnitt (8) finden Sie Anleitungen zum Arbeiten in LMS.

Bitte beachten Sie, dass alle Aufgaben in LMS eine "Holschuld" sind. Dh. Sie müssen sich eigenständig Registrieren/Anmelden. Ihre Lehrkräfte werden Sie anschließend in ihre Kurse aufnehmen.

### Bitte kontrollieren Sie regelmäßg ob:

- Sie für jeden Gegenstand lt. Stundenplan auch Mitglied in einem Kurs sind
- neue Aufgaben in ihrem jeweiligen Kurs/Unterrichtsfach verfügbar sind
- wann die Abgabefrist endet

Bei Problemen in einem Gegenstand wenden Sie sich bitte umgehend an Ihren Klassenlehrer per Kontakmöglichkeit innerhalb von LMS.

Bei Problemen mit Passwörter / Login wenden Sie sich bitte an <u>https://lms.at/support</u> bzw. schreiben Sie eine Mail an <u>office@lbsamstetten.ac.at</u>

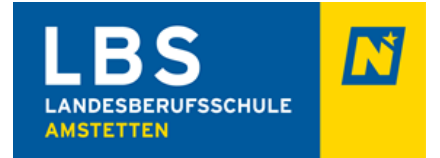

# 2 Registrierung

Damit Sie LMS.at nutzen können, ist eine persönliche Registrierung mit einer eigenen Mailadresse nötig. Diese Registrierung erfolgt nur einmal und muss bei Änderungen der persönlichen Daten nicht erneut vorgenommen werden. Geben Sie in die Adresszeile Ihres Webbrowsers die Adresse **www.lms.at** ein und klicken Sie auf Registrieren

| A https://ims.at | … ☑ ☆                                            |
|------------------|--------------------------------------------------|
|                  | (?) 😒 C<br>E-Mail-Adresse                        |
|                  | Anmelden Passwort vergessen? - o<br>Registrieren |

Erfassen Sie Ihre persönlichen Daten im nachstehenden Formular:

- Wählen Sie das entsprechende Bundesland (Niederösterreich), Bezirk (Amstetten) und Ihre Stammschule (LBS Amstetten) aus.
- Geben Sie Ihren Namen ein. Umlaute dürfen in diesen Feldern verwendet werden.
- Geben Sie eine **gültige und abrufbare** E-Mail-Adresse ein. Es muss der Vorname und der Familienname darin enthalten sein. **Kein Fakename**!!!!
- Wählen Sie ein geeignetes **Passwort**, das aus mindestens 8 Zeichen besteht. Im Idealfall besteht Ihr Passwort aus einer Kombination aus Groß- und Kleinbuchstaben, Ziffern und Zeichen.
- Stimmen Sie den **Nutzungsbedingen** zu. Sie können diese durch einen Klick auf Nutzungsbedingungen ansehen.
- Bestätigen Sie Ihre Eingabe mit **Registrieren**.

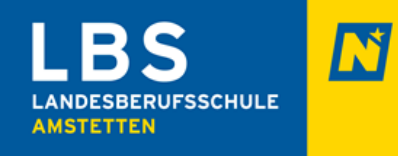

| MS - Lernen mit System × +         | Daw                                                                                                    |  |
|------------------------------------|----------------------------------------------------------------------------------------------------|--|
| - Intips.//inis.at/register/user-i | ICVY                                                                                                    |  |
|                                    |                                                                                                    |  |
| Neu registrieren                   |                                                                                                    |  |
| Registrieren Sie sich für L        | MS.at und nützen Sie alle Funktionen der Lernplattform für Ihren Unterricht.                                                                                                    |  |
| Schule:*                           | Niederösterreich 🔻                                                                                                    |  |
|                                    | Niederösterreich - Amstetten                                                                                                    |  |
|                                    | LBS Amstetten                                                                                                    |  |
|                                    | LBS Amstetten                                                                                                    |  |
|                                    | [1] Falls Sie Ihre Schule nicht aufgelistet finden, senden Sie uns bitte eine Nachricht mit dem Namen Ihrer<br>Schule. Sie können auch Ihr Bundesland wählen und sich bei der Schule OTP - Opportunity to Practice<br>anmelden. |  |
| Vorname(n) *                       | Klaus                                                                                                    |  |
| Nachname *                         | Mustermann                                                                                                    |  |
| E-Mail-Adresse *                   | klaus.mustermann@gmail.com                                                                                                    |  |
| Geburtsdatum *                     | 08 v April v 1985                                                                                                    |  |
|                                    | (i) Geben Sie bitte Ihr Geburtsdatum im Format TT/Monat/JJJJ an.                                                                                                    |  |
| Passwort *                         | ••••••                                                                                                    |  |
| Passwort bestätigen *              | ••••••                                                                                                    |  |
|                                    | [1] Das Passwort muss mindestens 8 Zeichen lang sein.                                                                                                    |  |
|                                    | 🖓 a, ich stimme den Nutzungsbedingungen zu.                                                                                                    |  |
|                                    |                                                                                                    |  |
|                                    | Registrieren                                                                                                    |  |

• Laden Sie jetzt ein Foto von Ihnen hoch!

| A - https://ims.at/pvt/home                                                                                                    |                                                                                                    |  |
|----------------------------------------------------------------------------------------------------|----------------------------------------------------------------------------------------------------|--|
| =l#5°                                                                                                    | Klaus Mustermann                                                                                                    |  |
| Meine Einstellungen                                                                                                    | Meine Einstellungen                                                                                                    |  |
| Optionen editieren                                                                                                    | Mein Account                                                                                                    |  |
| Passwort ändern     Benachrichtigungsoptionen verwalten     Layout des Portals anpassen     Benutzerkonto löschen     Von Communities abmelden     Hiffe     Favoriten leeren   | Vorname(n) Klaus<br>Nachname Mustermann<br>E-Mail-Adresse klaus.mustermann@gmail.com<br>Geburtsdatum 8 April 1985<br>Aliasname<br>Homepage |  |
| Privatsphäre                                                                                                    | Lebenslauf<br>Bearbeiten                                                                                                    |  |
| Für andere Benutzer sichtbare persönliche Informationen     Änderung meines E-Mail Privacy Levels Ihr Onlinestatus ist für andere Benutzer sichtbar.     Onlinestatus verbergen | Thr Bild                                                                                                    |  |

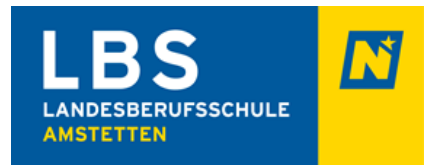

Sie sind ordnungsgemäß angemeldet, wenn Sie rechts oben Ihren Namen sehen!

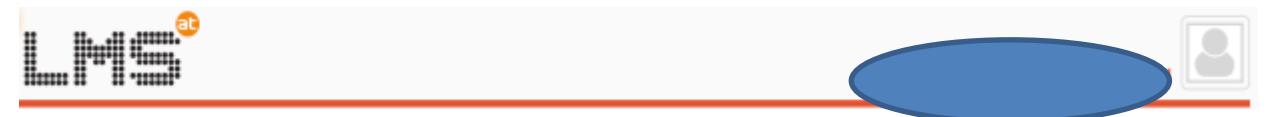

Hinweis:

- Für Schüler ist es notwendig, dass sie sich mit einer eigenen Mail-Adresse registrieren und nicht die E-Mail-Adresse der Eltern verwenden.
- Sollten Sie keine eigene Mail-Adresse haben können Sie bei diversen Anbietern kostenlos eine E-Mail Adresse erstellen.

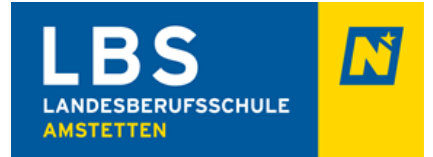

## 3 Verifizierung der E-Mail-Adresse

# Datenschutzgrundverodnung DSGVO konform

Nach Ihrer Registrierung finden Sie auf Ihrer Portalseite eine Information zur zur Verifzierung Ihrer E-Mail-Adresse. **Diese einmalige Überprüfung ist aus datenschutzrechtlichen Gründen erforderlich.** 

Nur wenn Sie diese Verifizierung vornehmen, erhalten Sie Benachrichtigungen von LMS.at (Mitteilungen, Rundmails, Diskussionen).

- Klicken Sie auf das Wort HIER, um den Verifizierungslink per Mail anzufordern.
- Danach rufen Sie sofort Ihre E-Mails ab.

# Meine Startseite Aus Datenschutzgründen ist es erforderlich die Emailadresse, mit der Sie LMS.at nutzen, einmalig zu überprüfen. 1. Klicken Sie HIER um einen Verifizierungslink via Email zu erhalten. (Dieser Link ist 30 Minuten gültig!) 2. Bitte öffnen Sie, innerhalb von 30 Min., Ihr Emailprogramm und klicken Sie auf den Link um Ihre Emailadresse zu bestätigen. 3. Ihre Emailadresse ist nun bestätigt und Sie erhalten Benachrichtigungen aus bzw. via LMS.at. Hinweis: Falls Sie die Nachricht im Posteingang Ihres Emailprogramms nicht finden, sehen Sie bitte auch im Spam- / Werbung-/ Clutter-Ordner nach! Wenn Sie Ihre Emailadresse nicht bestätigt ist, erhalten Sie keine Emailbenachrichtigungen von Ihren Lehrpersonen oder Kolleg\_innen über LMS.at.

Sie haben eine Mail mit dem Betreff "LMS.at Email Verifizierung" erhalten.

Klicken Sie auf den darin enthaltenen Bestätigungslink, um Ihre Identität zu bestätigen.

## Achtung der Link ist nur 30 Minuten gültig.

Sie können aber jederzeit einen neuen Verifizierungslink anfordern.

Hinweis:

Falls Sie die Nachricht im Posteingang Ihres Emailprogramms nicht gleich finden, sehen Sie bitte auch im Spam-/ Werbung-/ Clutter-Ordner nach! Wenn Sie aus irgendwelchen Gründen die Verifizierung nicht vornehmen können, so wenden Sie sich bitte an den LMS.at - Support unter www.lms.at/support

Solange Ihre Emailadresse nicht bestätigt ist, erhalten Sie keine Emailbenachrichtigungen von Ihren Lehrpersonen über LMS.at.

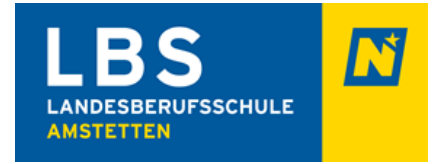

## 4 Passwort vergessen

| Wenn Sie Ihr Passwort neu.                                                                                      | vergessen ha              | aben, registrieren          | Sie sich auf keinen Fall                                                                                        |  |  |  |
|----------------------------------------------------------------------------------------------------|---------------------------|-----------------------------|----------------------------------------------------------------------------------------------------|--|--|--|
| Wählen Sie auf <u>www.lms.at</u> I                                                                              | Passwort vergess          | en?                         |                                                                                                    |  |  |  |
|                                                                                                    |                           | E-Mail-Adr                  |                                                                                                    |  |  |  |
|                                                                                                    |                           | Passwort                    |                                                                                                    |  |  |  |
|                                                                                                    |                           | Anmelde                     | n rasswort vergessen?<br>Registrieren                                                                           |  |  |  |
|                                                                                                    |                           | 0                           | Office 365 Anmeldung                                                                                            |  |  |  |
| Passwort vergessen?                                                                                             |                           |                             |                                                                                                    |  |  |  |
| Um Ihr Passwort zurück zu setzen, geben Si                                                                      | e bitte Ihre E-Mail-Adres | se an.                      | The sector is a sector is a sector is a sector is a sector is a sector is a sector is a sector is a sector is a |  |  |  |
| In Kürze finden Sie dann eine E-Mail mit Anweisungen, wie Sie Ihr Passwort ändern können, in Ihrem Posteingang. |                           |                             |                                                                                                    |  |  |  |
| Wenn Sie keinen Zugriff auf Ihr E-Mail-Post                                                                     | ach haben, wenden Sie s   | ach bitte an Ihren Schuladh | hinistrator.                                                                                                    |  |  |  |
| E-Mail-Adresse *                                                                                                |                           |                             |                                                                                                    |  |  |  |
|                                                                                                    | Passwort anfordern        | 1                           |                                                                                                    |  |  |  |
| * erforderlich                                                                                                  |                           |                             |                                                                                                    |  |  |  |
|                                                                                                    |                           |                             |                                                                                                    |  |  |  |

Geben Sie Ihre E-Mail-Adresse im Feld ein. Sie erhalten dann eine E-Mail mit einem neuen Passwort in Ihrem Posteingang.

Wenn Sie keinen Zugriff auf Ihren Posteingang haben bzw. auch nicht mehr wissen, mit welcher E-Mail-Adresse Sie auf LMS.at registriert sind, wenden Sie sich bitte an Ihren **LMS.at Schuladminstrator (office@lbsamstetten.ac.at)** oder an das Support-Team unter www.lms.at/support.

# Was ist zu tum? 5 Neue E-Mail-Adresse

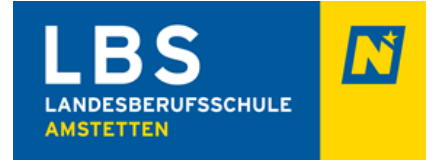

• Wenn Sie eine neue E-Mail-Adresse haben, registrieren Sie sich auf keinen Fall neu auf LMS.at.

Loggen Sie sich mit der alten, bestehenden E-Mail-Adresse ein und und wählen Sie unter

| mein LMS.at         |         |
|---------------------|---------|
| Favoriten           | $\odot$ |
| Meine Startseite    |         |
| Meine Mitteilungen  | 0       |
| Meine Bibliothek    |         |
| Mein Kalender       |         |
| Mein Lernplaner     |         |
| Mein Office 365     |         |
| Meine Einstellungen |         |
| Logout              |         |

т

Unter **Mein Account** können Sie mit **Bearbeiten** Ihre persönlichen Daten, also auch Ihre E-Mail-Adresse, ändern:

|                                  | ≡lms°                                                                                                    |                             |                                                                                                    |                          |
|----------------------------------|----------------------------------------------------------------------------------------------------|-----------------------------|----------------------------------------------------------------------------------------------------|--------------------------|
|                                  | Meine Einstellungen                                                                                                    |                             |                                                                                                    |                          |
|                                  | Einstellungen bearbeit                                                                                                    | en                          | Mein Konto                                                                                                    |                          |
|                                  | <ul> <li>Passwort ändern</li> <li>Benachrichtigungsoptionen verwalten</li> <li>Layout des Portals anpassen</li> <li>Benutzerkonto löschen</li> <li>Von Communities abmelden</li> <li>Hife</li> <li>Favoriten leeren</li> </ul> |                             | Vorname(n)<br>Nachname<br>E-Mail-Adresse<br>Geburtsdatum :<br>Aliasname<br>Homepage<br>Aligemeine Informationen<br>Bearbeiten |                          |
|                                  | Benutzerkonto                                                                                                    |                             |                                                                                                    |                          |
|                                  | Vorname(n) *                                                                                                    | Studierende/r               |                                                                                                    |                          |
|                                  | Nachname *                                                                                                    | PH-Burgenland               |                                                                                                    |                          |
|                                  | E-Mail-Adresse *                                                                                                    | studierend@ph-burgenland.at |                                                                                                    | Bestatigen Sie Inre      |
| Geburtsdatum 13 v Oktober v 2000 |                                                                                                    | 13 v Oktober v 2000         |                                                                                                    | Eingaben durch Eingabe   |
|                                  | Aliasname                                                                                                    |                             |                                                                                                    | des aktuellen Passwortes |
|                                  | Homepage                                                                                                    |                             |                                                                                                    | und beenden Sie mit OK   |
|                                  | Lebenslauf                                                                                                    |                             |                                                                                                    |                          |
|                                  | Aktuelles Passwort *                                                                                                    | OK A                        | hhrechen                                                                                                    |                          |

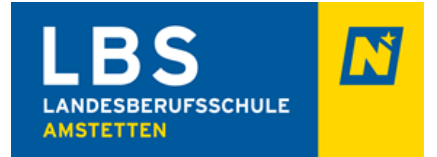

# 6 FAQ

1. Was mache ich, wenn ich die Schule wechsle und schon im LMS registriert bin?

Klicken Sie in Ihrem Mein LMS - Portal neben der Schule auf "Abmelden" und anschließend auf "Schulanmeldung" und wählen die korrekte Schule aus. Sie können auch 2 Schulen auswählen und die Informationen beider Schulen einsehen.

2. Was mache ich, wenn ich mich doppelt registriert habe?

Grundsätzlich sollten Sie sich nicht doppelt registrieren. Falls dies trotzdem passiert ist, deaktivieren Sie bitte das entsprechende Benutzerkonto unter Meine Einstellungen - Meine Einstellungen – Benutzerkonto deaktivieren.

Vorsicht: Ab diesem Zeitpunkt können Sie sich mit dem deaktivierten Konto nicht mehr anmelden.

3. 3. Soll ich mich im neuen Schuljahr neu registrieren?

## Nein, auf gar keinen Fall.

Eine Neuregistrierung ist niemals notwendig. Die Lehrperson kann alle Schüler/innen aus dem vorigen Schuljahr in einen neuen Kurs im aktuellen Schuljahr übernehmen. Auch wenn Sie das Passwort vergessen haben oder sich die E-Mail-Adresse ändert, müssen Sie sich nicht erneut registrieren.

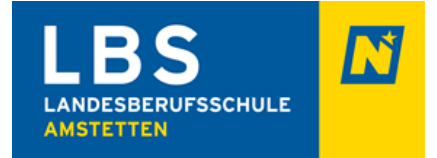

# 7 Arbeiten im LMS

Im Bereich "Fit4LMS" finden Sie Anleitungen zum Arbeiten in LMS.

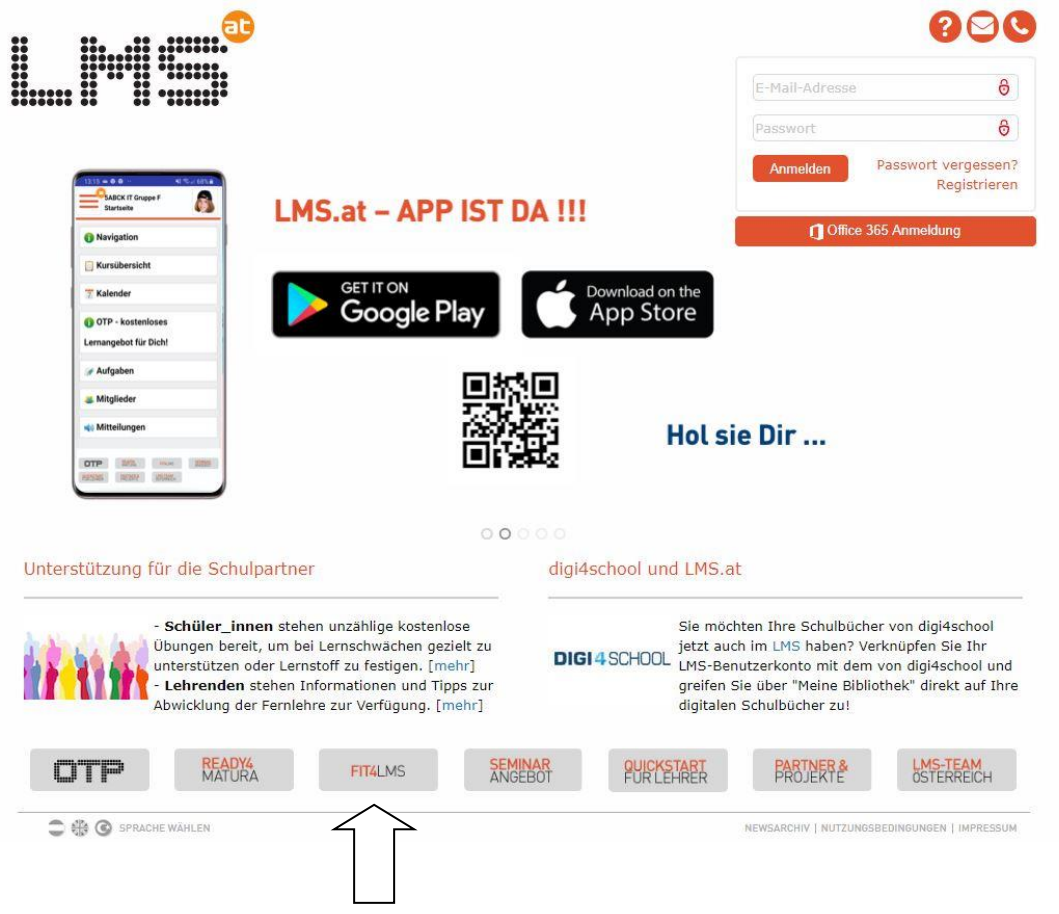

Hier noch zwei weitere Links zu Videos zu den Themen "Erste Schritte zu Hause und im Unterricht" und "Anleitungen – Abgaben von Aufgaben." Diese Videos finden sich ebensfalls im Bereich "Fit4LMS".

#### Erste Schritte zu Hause und im Unterricht

https://www.youtube.com/watch?time\_continue=1&v=fX9BjGWwJVk&feature=emb\_logo

#### **Anleitung - ABGABE von AUFGABEN**

https://www.youtube.com/watch?time\_continue=2&v=zam-1\_JCtUY&feature=emb\_logo

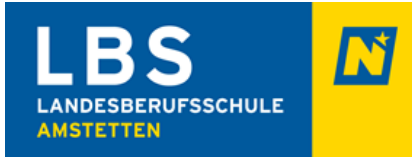

## 8 Push Benachrichtigungen in der APP aktivieren

Um keine Aufgaben zu übersehen, ist es wichtig die Push Benachrichtigung zu aktivieren!

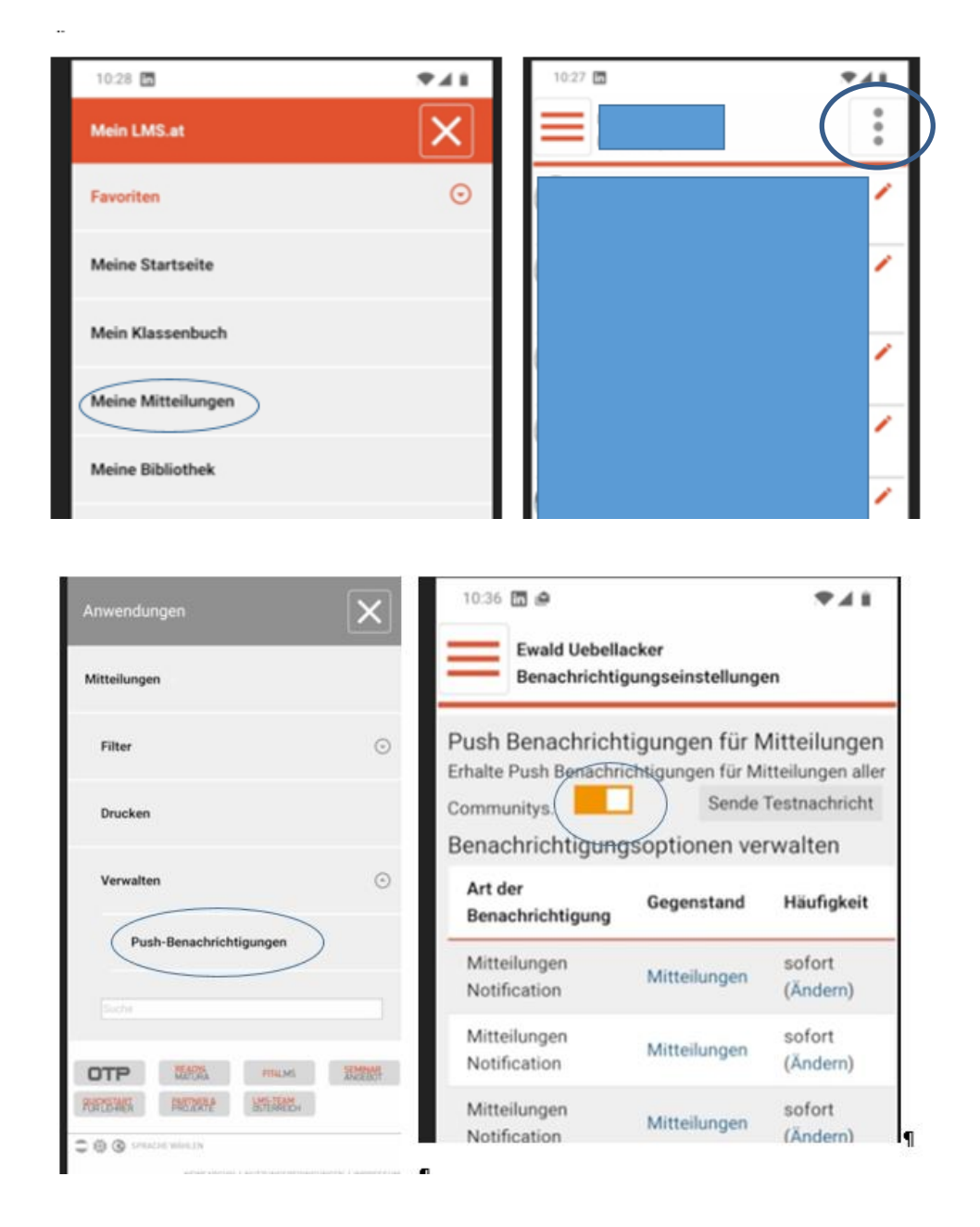

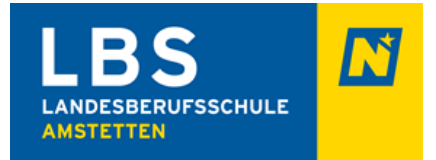

# 9 Videokonferenzen

In der schweren Zeit der "Distancelearningphase" werden vermehrt Videokonferenzen durchgeführt.

Die Direktion macht darauf aufmerksam, dass ein Mitschnitt bzw. eine Fotoaufnahme davon eine strafrechtliche Tat ist und daher ausnahmslos zur Anzeige gebracht wird.

Konsequenzen:

- Geldstrafe
- Schulausschluss